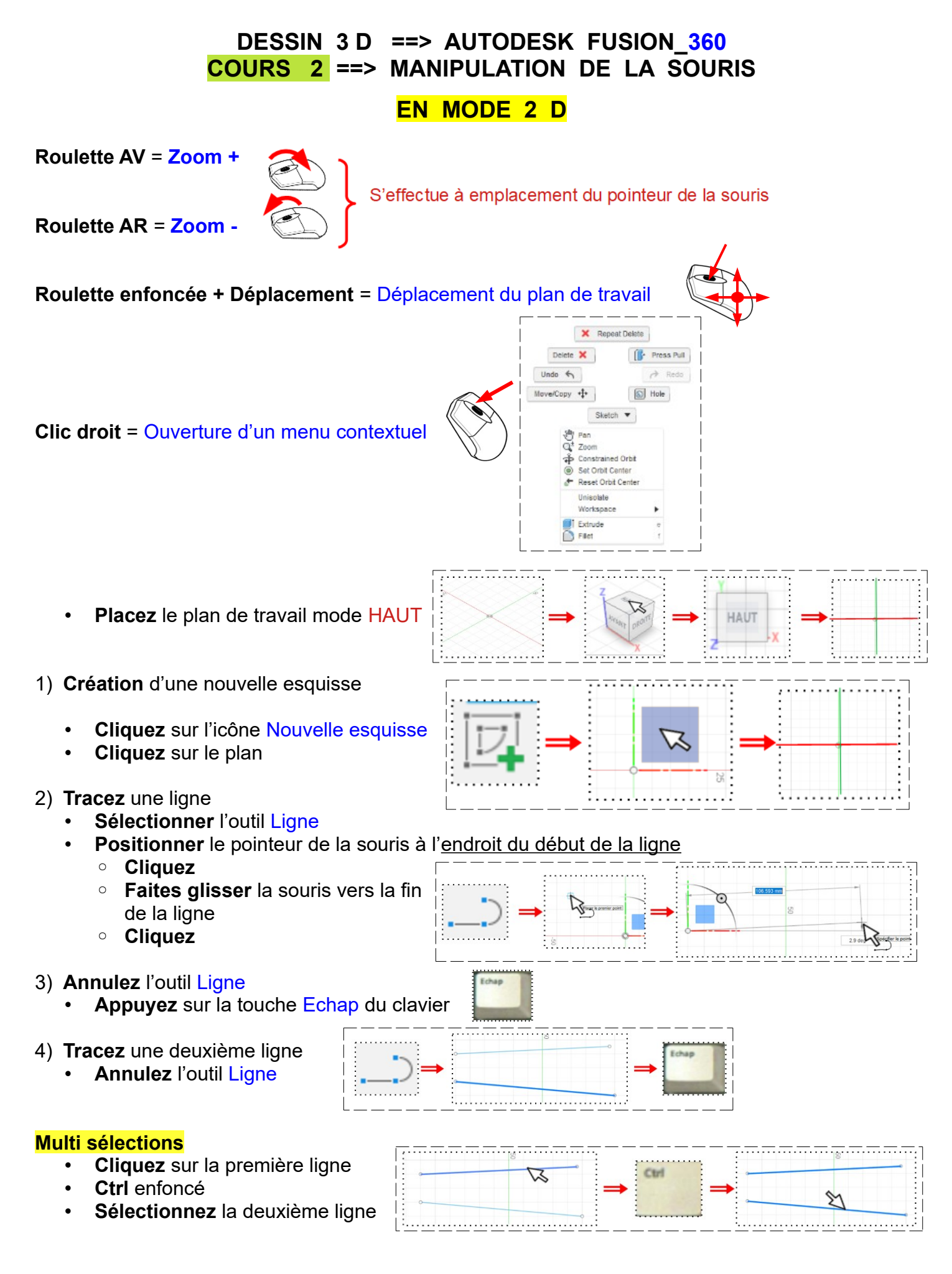

# DESSIN 3 D ==> AUTODESK FUSION\_360 COURS 2 ==> MANIPULATION DE LA SOURIS

EN MODE 3 D

## Suppression des lignes

#### Première méthode

- Les lignes sélectionnées
- Appuyez sur la touche Suppr du clavier

### Deuxième méthode

- Tracez une sélection des ligne à l'aide de la touche gauche de la souris ( cela sélectionne les lignes)
- Appuyez sur la touche Suppr du clavier

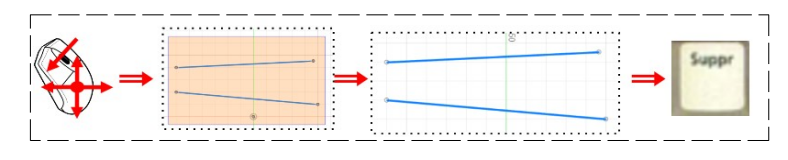

- 5) **Dessinez** un Rectangle centré
  - Sélectionnez l'outil Créer / Rectangle / Rectangle par le centre
- Cercle Acc Cercle

- **Positionnez le pointeur** de la souris sur le <u>centre des axes</u>
  - Cliquez et maintenez appuyé
  - Faites glisser la souris
  - Lâchez le bouton
  - Cliquez
- Annulez l'outil Rectangle
- Appuyez sur la touche Echap du clavier
- Cliquez sur le bouton Terminer l'esquisse

# Création d'un volume en 3D

- Sélectionner l'outil Extrusion
- Faites pivoter le plan de travail de 45° vers la gauche (par le cube d'orientation)
  - Distance = 20 mm
  - Opération = Nouveau corps
- ОК
- **Faites pivoter** le plan de travail en mode Perspective (clic sur la petite maison)

#### Pivotement manuelle du plan de travail

- Bouton Majuscule enfoncé
- Roulette enfoncée
- **Déplacement** de la souris
- Dans l'arborescence
  - **Développez** Corps et Esquisse
  - Sélectionnez Corps1 et Esquise1
- Appuyez sur la touche Supp du clavier

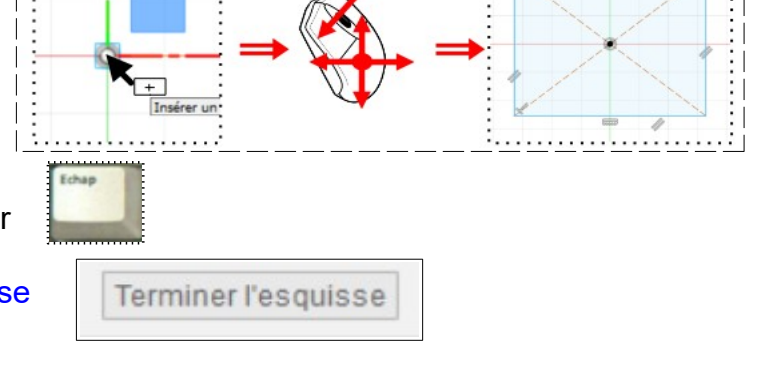

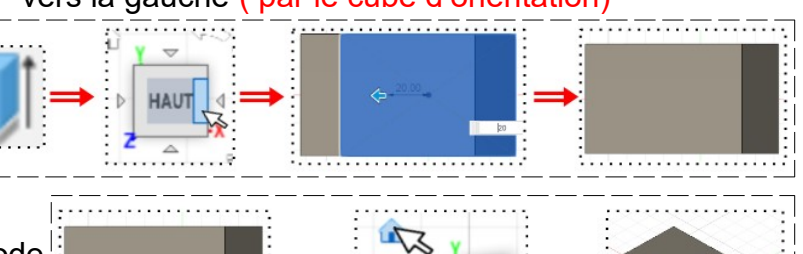

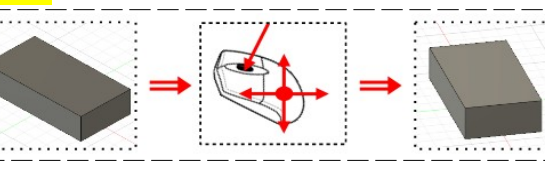

🖉 💿 🛄 . Corps

Esquisses

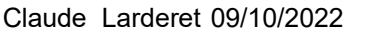